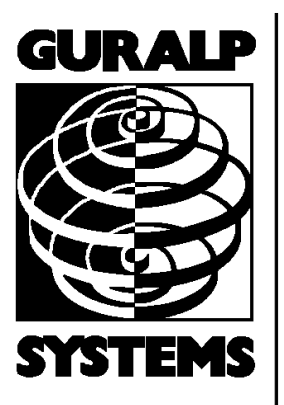

# Neptune OBS

## **Operation Guide.**

Part No. MAN-OBS-0002

Designed and manufactured by Güralp Systems Limited 3 Midas House, Calleva Park Aldermaston RG7 8EA England

**Proprietary Notice:** The information in this manual is proprietary to Güralp Systems Limited and may not be copied or distributed outside the approved recipient's organisation without the approval of Güralp Systems Limited. Güralp Systems Limited shall not be liable for technical or editorial errors or omissions made herein, nor for incidental or consequential damages resulting from the furnishing, performance, or usage of this material.

Issue A 2009-08-21

# **Table of Contents**

| 1 | Introduction |
|---|--------------|
|   |              |

| 2 | 0   | perat | tion Guide                 | 4  |
|---|-----|-------|----------------------------|----|
|   | 2.1 | Prin  | ncipals of operation       | 4  |
|   | 2.2 | Ром   | wer monitoring and control | 4  |
|   | 2.1 | 2.1   | Operation                  | 4  |
|   | 2.1 | 2.2   | Configuration              | 8  |
|   | 2.3 | Dep   | plovment                   | 10 |
|   | 2.4 | Rec   | covery                     | 17 |

| 3 | Appendic   | Ces                                        | 20 |
|---|------------|--------------------------------------------|----|
|   | 3.1 Main ( | Connector pin-out                          | 20 |
|   | 3.2 Test h | arness pin-outs                            | 22 |
|   | 3.2.1      | Overview                                   | 22 |
|   | 3.2.2      | Aquadopp test connector                    | 23 |
|   | 3.2.3      | Differential Pressure Gauge test connector | 24 |
|   | 3.2.4      | Battery test connectors                    | 25 |
|   | 3.2.5      | Power Supply test connectors               | 25 |
|   | 3.2.6      | RS232 Data Out test connector              |    |
|   | 3.2.7      | Ethernet test connector                    |    |
|   |            |                                            |    |

| 4 | <b>Revision history</b> | r | 28 |
|---|-------------------------|---|----|
|---|-------------------------|---|----|

# **1** Introduction

Güralp Systems' "Neptune" Ocean Bottom System is a state-of-the-art multi-sensor unit comprising:

- a CMG-5T triaxial true broadband feedback strong motion  $(\pm 2g)$  accelerometer;
- a CMG-1T triaxial true broadband (360s 50Hz) feedback seismometer;
- a CMG-DM24/7 24-bit, seven channel digitiser module;
- a CMG-EAM enhanced acquisition and communications module; and
- GSL's unique "Virtual Sphere" microprocessor-controlled orientation and levelling system

all encased in a cast titanium sphere capable of withstanding immersion in up to 3,000 metres of water.

A submersible 25-pin connector provides inputs for an external Nortek Aquadopp triaxial Doppler-effect current flow rate meter, an external differential pressure gauge main 48V

differential pressure gauge, main 48V power and an auxiliary 12V back-up battery as well as data outputs via RS232 and TCP/IP Ethernet.

The integrated CMG-EAM provides a single, easy-to-use, web-based interface for control, configuration and monitoring of all components. Sophisticated power-control provide electronics fine-grained monitoring and control of power consumption, minimising current requirements and maximising battery life.

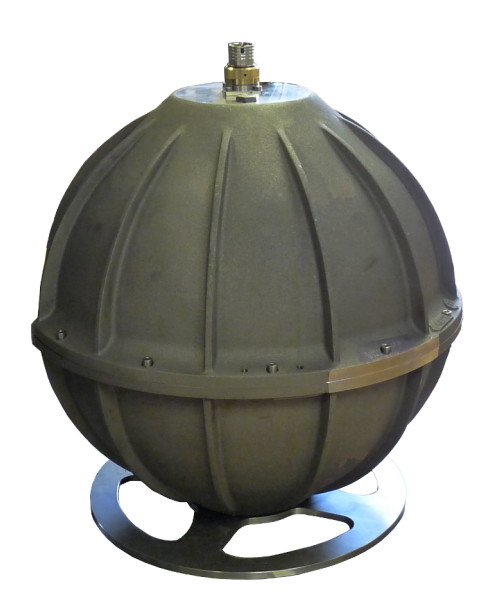

The CMG Neptune OBS embodies more than twenty years of

experience in designing and deploying ocean-bottom seismometry systems in some of the harshest and most challenging environments on the planet.

# **2** Operation Guide

# 2.1 Principals of operation

The CMG Neptune OBS contains two seismometers, a CMG-5T strong motion triaxial accelerometer and a CMG-1T weak motion triaxial seismometer.

Full details and specifications of the CMG-5T components are contained in Güralp manual MAN-050-0001, available for download from <u>http://www.guralp.com/documents/MAN-050-0001.pdf</u>.

Full details and specifications of the CMG-1T components are contained in Güralp manual CMG-1OBS, available for download from <u>http://www.guralp.com/support/manuals/pdf/1OBS.pdf</u>.

The outputs from these two systems, along with the output of the differential pressure gauge, are connected internally to a CMG-DM24/7 digitiser module. Full details and specifications for this module are contained in Güralp manual MAN-D24-0004, available for download from <u>http://www.guralp.com/documents/MAN-D24-0004.pdf</u>.

The outputs from the CMG-DM24/7 and the Aquadopp flow meter are connected internally to an embedded CMG-EAM acquisition and communication module. Full details for this module are contained in Güralp manual MAN-EAM-0001, available for download from <a href="http://www.guralp.com/documents/MAN-EAM-0001.pdf">http://www.guralp.com/documents/MAN-EAM-0001</a>.

The EAM software has been extended to include functions specific to the CMG Neptune OBS. These are:

- an enhanced power monitoring and control system; and
- deployment and recovery sequence automation.

These functions are described in the sections that follow.

# 2.2 Power monitoring and control

#### 2.2.1 Operation

The CMG Neptune OBS includes a power monitoring and control facility which can measure and switch the current flowing to and from the various components of the system. This can be accessed via the configuration interface of the CMG-EAM using a web browser.

The configuration interface of the CMG-EAM is described in detail in MAN-EAM-0001. The following description assumes some familiarity with the use of this interface.

To access the power monitoring and control facility, select "Digital I/O" from the Control menu:

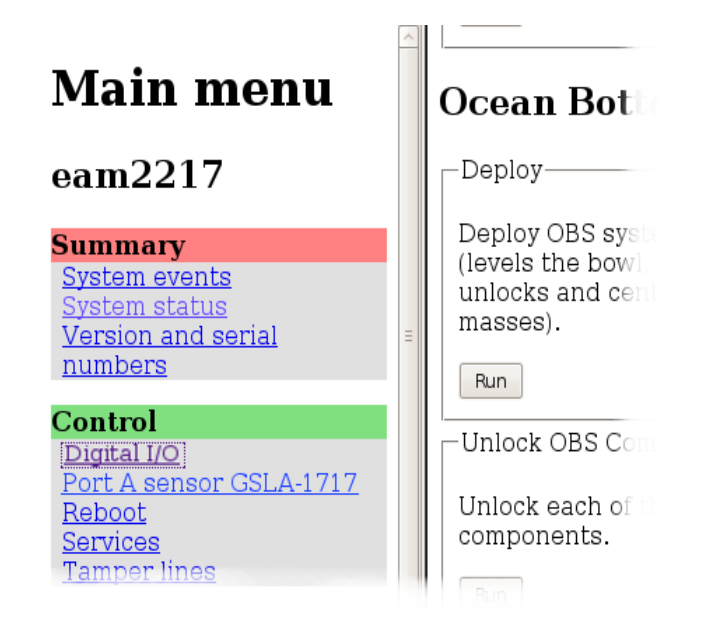

The following screen will appear:

### I/O line status

| I/O line status and control. |                            |       |                             |  |  |
|------------------------------|----------------------------|-------|-----------------------------|--|--|
| Line                         | Status                     |       | Operations                  |  |  |
|                              | Output, low (off)          |       |                             |  |  |
|                              | voltage 11.5               |       | View details/settings       |  |  |
| Aux_power                    | Bus Voltage (V)            |       | Set to input                |  |  |
| Auxiliary (battery) power    | current<br>Current (A)     | 0.001 | Set output low (switch off) |  |  |
|                              | power                      |       | Set output high (switch on) |  |  |
|                              | Power (W)                  | 0.01  |                             |  |  |
|                              | Output, low (off)          |       |                             |  |  |
|                              | voltage                    | 11.53 | View details/settings       |  |  |
| Data_Out                     | Bus voitage (v)            |       | Set to input                |  |  |
| Data Out power               | Current (A)                | 0.107 | Set output low (switch off) |  |  |
|                              | power                      | 1.23  | Set output high (switch on) |  |  |
|                              | Power (W)                  | 1.25  |                             |  |  |
|                              | Output, high (on)          |       |                             |  |  |
|                              | voltage<br>Rus Voltage (V) | 11.53 | View details/settings       |  |  |
| Ethernet_power               | Bus Volcage (V)            |       | Set to input                |  |  |
| Ethernet auxiliary power     | Current (A)                | 0.001 | Set output low (switch off) |  |  |
|                              | power                      | 0.01  | Set output high (switch on) |  |  |
|                              | Power (W)                  | 0.01  |                             |  |  |
|                              | Output, low (off)          |       |                             |  |  |
|                              | voltage                    | 11.53 | View details/settings       |  |  |
| Ext0_power                   | Bus voltage (V)            |       | Set to input                |  |  |
| External power outlet 0      | Current (A) 0.001          |       | Set output low (switch off) |  |  |
|                              | power                      |       | Set output high (switch on) |  |  |
|                              | Power (W)                  | 0.02  |                             |  |  |
|                              |                            |       |                             |  |  |

The screen is divided into sections, each dealing with a different current switch/measurement point, known as a "line".

Each line has a system name and a user name. User names can be configured individually (see Section 2.2.2 on page 8). For example, the first line displayed in the previous diagram has a system name of "Aux\_power" and a user name of "Auxiliary (battery) power".

Next to the name of each line is displayed the line's status: low (off) or high (on). A line can be turned on and off with the "Set output low" and "Set output high" buttons. **Note**: the Neptune OBS systems are shipped with many power lines set low (turned off) in order to avoid unintentional battery drain. The default status of each line at powerup can be configured (see Section 2.2.2 on page 8).

Below the status is displayed the measured voltage, current and power.

The buttons marked "View details/settings" displays a screen similar to the following. The screen for Aux\_power is used for illustration:

# Line details

#### Auxiliary (battery) power

Line ID: Aux\_power

#### I/O control

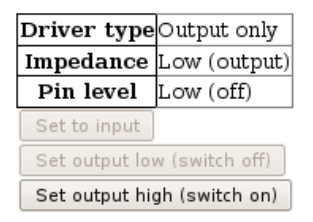

#### Properties

| Property                                                   | Туре       | Current value |       | Change |     |
|------------------------------------------------------------|------------|---------------|-------|--------|-----|
| voltage<br>Bus Voltage (V)                                 | Read only  | 11.54         |       |        |     |
| current<br>Current (A)                                     | Read only  | 0.001         |       |        |     |
| power<br>Power (W)                                         | Read only  | 0.01          |       |        |     |
| low_voltage_threshold<br>Low voltage cut-off threshold (V) | Read/write | 0.000 [       | 0.000 |        | Set |
| cutoff_hysteresis<br>Cut-off hysteresis (V)                | Read/write | 0.000 [       | 0.000 |        | Set |
| system<br>True if this line is internal to the system      | Read only  | false         |       |        |     |
| Property                                                   | Туре       | Current value |       | Change |     |
| Refresh<br>Return to front page                            |            | -             |       |        |     |

Most of the features of this screen duplicate those on the main "Digital I/O" display. A "Refresh" button provides quicker access to the latest figures if a line is being monitored in real time.

The two fields not present on the main "Digital I/O" display allow the configuration of under-voltage monitoring. If a voltage is typed into the "Lower voltage cut-off threshold" field and the "Set" button pressed, the system will cut power to the associated subsystem if the supply voltage falls below the figure entered. In order to prevent rapid switching when the supply power is very close to the threshold, a hysteresis value can also be entered. The supply voltage must rise to the sum of the threshold voltage and the hysteresis voltage before power to the associated subsystem is restored.

The allocation of lines to hardware components for the CMG Neptune OBS is as follows:

| Line (system name) | Function                          |  |
|--------------------|-----------------------------------|--|
| Data_Out           | Main 48V power feed (conditioned) |  |
| Aux_power          | Auxiliary battery                 |  |
| Port_A             | Power to embedded DM24/7          |  |
| Sensor_power       | Power to CMG-1T sensor            |  |
| Ext0_power         | Power to CMG-5T sensor            |  |
| Ext1_power         | Power to D.P.G.                   |  |
| Port_D             | Power to Aquadopp                 |  |

**Note**: both the incoming 48V power and the auxiliary battery power are both fed through a power conditioning circuit before being routed to the power control sensors, so it is the conditioned voltage that is monitored, not the supplied voltage.

**Note**: The auxiliary battery will not be used unless the output for Aux\_power is set high, in order to conserve battery life during shipping and deployment. The status of this line immediately after the unit boots can be configured: see Section 2.2.2 on page 8.

#### 2.2.2 Configuration

To configure the user names of the power lines, select "All options" from the "Configuration" section of the main menu:

| <u>Passwords</u>        |  |
|-------------------------|--|
| Removable disk          |  |
|                         |  |
| Configuration           |  |
| All options             |  |
| Hostname                |  |
| Save/Restore            |  |
| Data transfer/recording |  |
| Disk recording          |  |
| <u>Serial ports</u>     |  |
| Services                |  |
| Tasks                   |  |
|                         |  |

From the resulting menu, select "GPIO labels and power switch settings. The following screen is displayed, from where it is possible to edit the user labels of the :power lines. Press the "Submit" button after making any changes.

#### **GPIO** labels

This table specifies the labels used for each of the GPIO lines.

| System name    | User label                |
|----------------|---------------------------|
| Aux_power      | Auxiliary (battery) power |
| Data_Out       | Data Out power            |
| Ethernet_power | Ethernet auxiliary power  |
| Ext0_power     | External power outlet 0   |
| Extl_power     | External power outlet 1   |
| Ext2 power     | External power outlet 2   |

Below the GPIO labels configuration section, a number of drop-down menus allow you to configure the state (on or off) which each line will assume when the unit boots when power is first applied or after a power interruption. This part of the screen is shown overleaf.

For each line, select the desired start-up state, then click the "Submit" button to save your changes.

**Note**: no immediate changes to individual lines will be made as a result of using this feature. The settings only affect the lines after a reboot of the unit.

#### Powerup state

This table sets the initial condition for the power switches following a system power up.

WARNING: Changing these settings only makes sense on lines where the hardware is configured to powerup in the disabled state, (Usually OBS systems). On other systems changing the setting could result in startup power transitions that might confuse external equipment.

| System name      | Powerup state        |
|------------------|----------------------|
| Aux_power        | Power Off 🗸          |
| Data_Out         | Power On 🗸           |
| Ethernet_power   | Power On 🗸           |
| Ext0_power       | Power Off 🗸          |
| Extl_power       | Power Off $ $ $\vee$ |
| Ext2_power       | Power Off $ $ $\vee$ |
| Ext3_power       | Power Off   ~        |
| Ext4_power       | Power Off 🗸          |
| Port_A           | Power On 🗸           |
| Port_C           | Power On 🗸           |
| Port_D           | Power On 🗸           |
| Port_E           | Power On 🗸           |
| Port_F           | Power On 🗸           |
| Port_G           | Power On 🗸           |
| Sensor_power     | Power On 🗸           |
| Home Help Expert | Submit               |

**Note**: The auxiliary battery will not be used after the unit is rebooted unless the power-up state for Aux\_power is set to "Power On", in order to conserve battery life during shipping and deployment. The battery can still be turned on and off using the appropriate controls on the "I/O Line Status" screen, as described in Section 2.2.1 on page 4.

# 2.3 Deployment

The CMG-EAM embedded in the Neptune OBS has a facility for automating the instrument deployment sequence, which involves checking the position of the OBS bowl (the internal, moveable instrument carrying platform) and, if it needs to be moved, locking the sensor masses (if not already locked) and then entering an iterative sequence of tilts, turns and orientation measurements until the bowl is precisely level. The instrument masses are then individually unlocked and centred. This whole sequence is triggered via controls within the configuration interface of the CMG-EAM, using a web browser.

The configuration interface of the CMG-EAM is described in detail in MAN-EAM-0001. The following description assumes some familiarity with the use of this interface.

To initiate the deployment sequence, choose the entry for the sensor from the "Control" menu (the name of this entry will change with the serial number of the component).

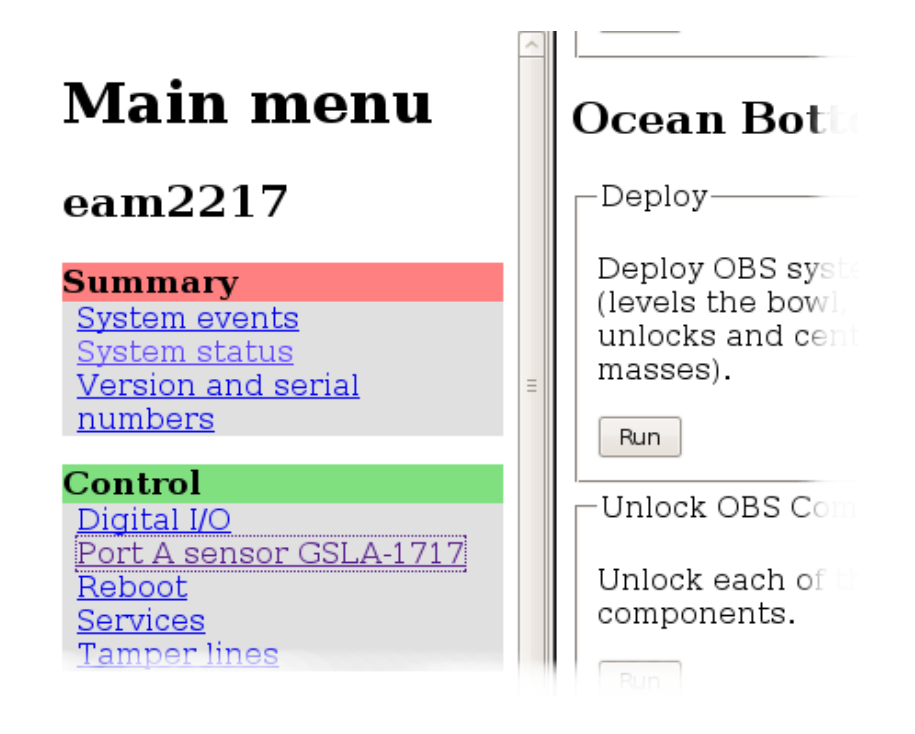

Scroll down the resulting page to the section headed "Ocean Bottom Systems"

The following screen is displayed:

#### **Ocean Bottom Systems**

| Deploy-                                                                       | Level                                             | Return to Datum                          |
|-------------------------------------------------------------------------------|---------------------------------------------------|------------------------------------------|
| Deploy OBS system<br>(levels the bowl,<br>unlocks and centres the<br>masses). | Level OBS bowl Bowl Single bowl                   | Returns bowl leveller to datum position. |
| Run                                                                           | Run                                               | Run                                      |
| Unlock OBS Components-                                                        | Lock OBS Components                               | Centre OBS Components                    |
| Unlock each of the OBS components.                                            | Lock each of the OBS components.                  | Centre each of the OBS components.       |
| Run                                                                           | Run                                               | Run                                      |
|                                                                               | -Recover                                          | 1                                        |
| Align bowl                                                                    | Recover OBS system                                |                                          |
| Align OBS bowl.                                                               | (locks the masses and<br>returns bowl leveller to |                                          |
| Bowl Single bowl 🗸                                                            | datum).                                           |                                          |
| Run Run                                                                       |                                                   |                                          |

In normal use, only "Deploy" (described here) and "Recover" (described in Section 2.4 on page 17) will be required. Both of these run sequences of individual commands and it is possible to run any of these individual commands from this screen.

The deployment sequence is:

- Level level the OBS bowl;
- Align Align the OBS bowl (to magnetic north);
- Unlock OBS Components- unlock each sensor in turn; and
- Centre OBS Components centre each sensor masses in turn.

The entire sequence can be run in the correct order by clicking the "Run" button in the "Deploy" box. This produces a large amount of diagnostic output to signify the progress of the operation. The bowl alignment procedure is iterative and several passes may be needed to achieve an acceptable attitude. Typical output is reproduced here, with explanatory notes in blue:

# **Digitiser Control**

## GSLA-1717

#### Deploy

```
GSLA 171700 CMG1T2M Command Mode
O blocks in buffer | 256 blocks free
Guralp Systems Ltd - DM+FW v.106 mgs 17/08/09 (Build 33)
  ok_1717
DEPLOY
Deploy System? y/n
? y x-3 y-258
                        (the bowl is not aligned, so we will
Z Mass Locking..
                        lock the masses before moving it)
  0 249
Success
Vertical Mass Locked (Turned)
Mass Position -102%
N/S Mass Locking..
  7 249
Success
North/South Mass Locked (Not Turned )
Mass Position 102%
E/W Mass Locking..
 10 249
Success
East/West Mass Locked (Not Turned )
Mass Position 102%
                        (these numbers show the current bowl
    42
                        tilt value...)
    42
    41
    39
    40 Limit Switch
                    1 1 0 1 1 1 1 1 now 1 1 1 0 1 0 1 1
    39
       1 1 0 1 1 1 1 1
    40 1 1 0 1 1 1 1 1
    40 1 1 0 1 1 1 1 1
    40 1 1 0 1 1 1 1 1
    41 1 1 0 1 1 1 1 1
    41 1 1 0 1 1 1 1 1
    42 1 1 1 1 1 1 1 1 TiltNull set 41
                        (...and these the rotation value)
     2
     1
  Tilt |Rotate|
                   Х |
                          Y
0
           0
                   -3
                        -260 << Bowl Datum x-3 y-258 x-4
Y450
                        (bowl now at datum and a new target
                        orientation has been calculated)
     0
    11
    48
    84
   120
                        (bowl tilting)
```

|                  |     |      |     | 154 |
|------------------|-----|------|-----|-----|
|                  |     |      |     | 190 |
|                  |     |      |     | 224 |
|                  |     |      |     | 261 |
|                  |     |      |     | 295 |
|                  |     |      |     | 331 |
|                  |     |      |     | 365 |
|                  |     |      |     | 404 |
|                  |     |      |     | 440 |
|                  |     |      |     | 455 |
|                  |     |      |     | 453 |
|                  | Т62 | y249 | x-5 | 451 |
| (hand antations) |     |      |     | -   |
| (bowl rotating)  |     |      |     | 0   |
|                  |     |      |     | 1   |
|                  |     |      |     | 5   |
|                  |     |      |     | 10  |
|                  |     |      |     | 12  |
|                  |     |      |     | 16  |
|                  |     |      |     | 10  |

this sequence will continue changing gradually. Several hundred lines of output have been suppressed.

| 59<br>60<br>60<br>60<br>60<br>60<br>60<br>61 |                                          |
|----------------------------------------------|------------------------------------------|
| Tilt  Rotate  X                              | Y                                        |
| 61 452 51                                    | -20 x50 y20 R447                         |
|                                              | (1 <sup>st</sup> approximation achieved, |
|                                              | 2 <sup>nd</sup> calculated)              |
| 451                                          |                                          |
| 451                                          |                                          |
| 449                                          | (bowl tilting)                           |
| 446 x50 y19 T78                              |                                          |
| 61                                           |                                          |
| 61                                           |                                          |
| 61                                           | (bowl rotating)                          |
| 61                                           |                                          |
| 62                                           |                                          |
| 62                                           |                                          |
| °∠                                           |                                          |

this sequence will continue changing gradually. Several hundred lines of output have been suppressed.

| 77<br>77                                                                        | 447  | 63  | 44 x62 | y-43 | x62 | y-43         | R432 |
|---------------------------------------------------------------------------------|------|-----|--------|------|-----|--------------|------|
| 447<br>447<br>443<br>442<br>441<br>439<br>437<br>435<br>433 x50                 | y-50 | т77 |        |      |     |              |      |
| 77<br>77                                                                        | 433  | 50  | 50 x49 | y-50 | x49 | y-50         | R419 |
| 434<br>433<br>431<br>430<br>428<br>426<br>424<br>422<br>419 x33                 | y-53 | т72 |        |      |     |              |      |
| 77<br>77<br>77<br>77<br>77<br>77<br>77<br>77<br>77<br>76<br>76<br>76<br>76<br>7 | 420  | 27  | 35 x27 | y-35 | x27 | <u>у</u> -35 | R411 |
| 419<br>419<br>417<br>415                                                        |      |     |        |      |     |              |      |
| 413<br>411 x20                                                                  | y-32 | т71 |        |      |     |              |      |

| 73<br>74<br>73<br>73<br>72<br>72                               | 411                        | 19                         | 31                 | x18    | y-31   | x19     | y-31   | R404    |     |
|----------------------------------------------------------------|----------------------------|----------------------------|--------------------|--------|--------|---------|--------|---------|-----|
| 411<br>411<br>409<br>407<br>405 ×14                            | y-28                       | T70                        |                    |        |        |         |        |         |     |
| 72<br>72<br>72<br>72<br>72<br>71<br>71                         | 405                        | 12                         | 27                 | x12    | y-26   | x11     | у-26   | R400    |     |
| 404<br>404<br>402<br>400 x8                                    | y-24                       | т67                        |                    |        |        |         |        |         |     |
| 71<br>72<br>71<br>70<br>71<br>70<br>70<br>70<br>70<br>69<br>68 |                            |                            |                    | -      | 12     | _       | 10 -   | 202     |     |
| 69<br>400<br>400<br>397 x4                                     | 400<br>y-16                | 6<br>T66                   | 17                 | х5     | у-17   | х5 у    | -18 R  | 397     |     |
| 69<br>69<br>68<br>68<br>68<br>68<br>68<br>68<br>67<br>67       | 398                        | 2                          | 11 x2              | 2 у-   | 12 x2  | y-1     | 1 < B  | owl Let | vel |
| SingleBowl<br>Z LOCKED N,<br>  Tilt  Ro                        | Syster<br>/S LOCI<br>ptate | n : Leve<br>KED E/W I<br>X | lled<br>LOCKE<br>Y | D<br>I | (su    | ccess)  |        |         |     |
| 67<br>Z Mass UnLo<br>54 249                                    | 398<br>ocking              | 3                          | 11                 | (no    | w unlo | ock the | e mass | es)     |     |

| 59       248         61       247         59       246         57       245         54       244         53       243         57       242         57       241         56       239         60       238         60       237         61       236         61       233         61       233         61       233         61       233         61       232         56       231         56       230         56       230         56       229         57       228         58       227         59       226         56       224         59       223         61       222         59       221         59       221         59       220         54       217 | (the first number is the current<br>drawn by the locking motors,<br>the second a simple count-down<br>timer) |
|----------------------------------------------------------------------------------------------------|----------------------------------------------------------------------------------------------------|
| 60 216<br>32 215                                                                                                    |                                                                                                    |
| Success                                                                                                    |                                                                                                    |
| Z Mass Centring                                                                                                    |                                                                                                    |
| -85 59                                                                                                    |                                                                                                    |
| Success                                                                                                    |                                                                                                    |
| Vertical Mass_Unlocked Centre                                                                                                    | d Turned                                                                                                    |
| N/S Mass UnLocking                                                                                                    |                                                                                                    |
| 8 249                                                                                                    |                                                                                                    |
| Success                                                                                                    |                                                                                                    |
| N/S Mass Centring                                                                                                    |                                                                                                    |
| 2047 59 1 1 1 1 1 1 1 1                                                                                                    | 128 -1 0                                                                                                    |
| -1693 58 1 1 1 1 1 1 1 1                                                                                                    | 96 1 0                                                                                                    |
| 2047 57 1 1 1 1 1 1 1 1                                                                                                    | 72 -1 0                                                                                                    |
|                                                                                                    |                                                                                                    |
| $\begin{array}{cccccccccccccccccccccccccccccccccccc$                                                                                                    | 40 -1 0                                                                                                    |
| -1582 53 1 1 1 1 1 1 1 1                                                                                                    | 30 1 0                                                                                                    |
| -823 52 1 1 1 1 1 1 1 1                                                                                                    | 30 2 0                                                                                                    |
| 2047 51 1 1 1 1 1 1 1 1                                                                                                    | 22 -1 0                                                                                                    |
| 2047 50 1 1 1 1 1 1 1 1                                                                                                    | 22 -2 0                                                                                                    |
| -4 49                                                                                                    |                                                                                                    |
| Success                                                                                                    |                                                                                                    |
| North/South Mass_Unlocked Cen<br>Mass Position 0%                                                                                                    | tred Not Turned                                                                                              |
|                                                                                                    |                                                                                                    |

E/W Mass UnLocking.. 10 249 Success E/W Mass Centring.. -772 59 1 1 1 1 1 1 1 1 1 128 1 0 2047 58 1 1 1 1 1 1 1 1 96 -1 0 72 1 -254 57 1 1 1 1 1 1 1 1 0 1379 56 1 1 1 1 1 1 1 1 54 -1 0 85 55 Success East/West Mass Unlocked Centred Not Turned Mass Position 4% ok 1717

Command 'Deploy' run successfully

Generated at 2009-08-18T11:19:11Z by digitiser-control.cgi 2.0.2 . Portions of output copyright (c)2009, Guralp Systems Ltd..

## 2.4 Recovery

The CMG-EAM embedded in the Neptune OBS has a facility for automating the instrument pre-recovery sequence, which involves locking the instrument masses prior to any potentially violent movements. This is accessed via the configuration interface of the CMG-EAM using a web browser.

The configuration interface of the CMG-EAM is described in detail in MAN-EAM-0001. The following description assumes some familiarity with the use of this interface.

To initiate the deployment sequence, choose the entry for the sensor from the "Control" menu (the name of this entry will change with the serial number of the component).

|                                                                                         | ^ |                                                                      |
|-----------------------------------------------------------------------------------------|---|----------------------------------------------------------------------|
| Main menu                                                                               |   | <b>Ocean Bot</b> t                                                   |
| eam2217                                                                                 |   | -Deploy                                                              |
| Summary<br>System events<br>System status<br>Version and serial<br>numbers              | Ξ | Deploy OBS syste<br>(levels the bow)<br>unlocks and cent<br>masses). |
| Control<br>Digital I/O<br>Port A sensor GSLA-1717<br>Reboot<br>Services<br>Tamper lines |   | Unlock OBS Co<br>Unlock each of<br>components.                       |
|                                                                                         |   |                                                                      |

Scroll down the resulting page to the section headed "Ocean Bottom Systems"

The following screen is displayed:

#### **Ocean Bottom Systems**

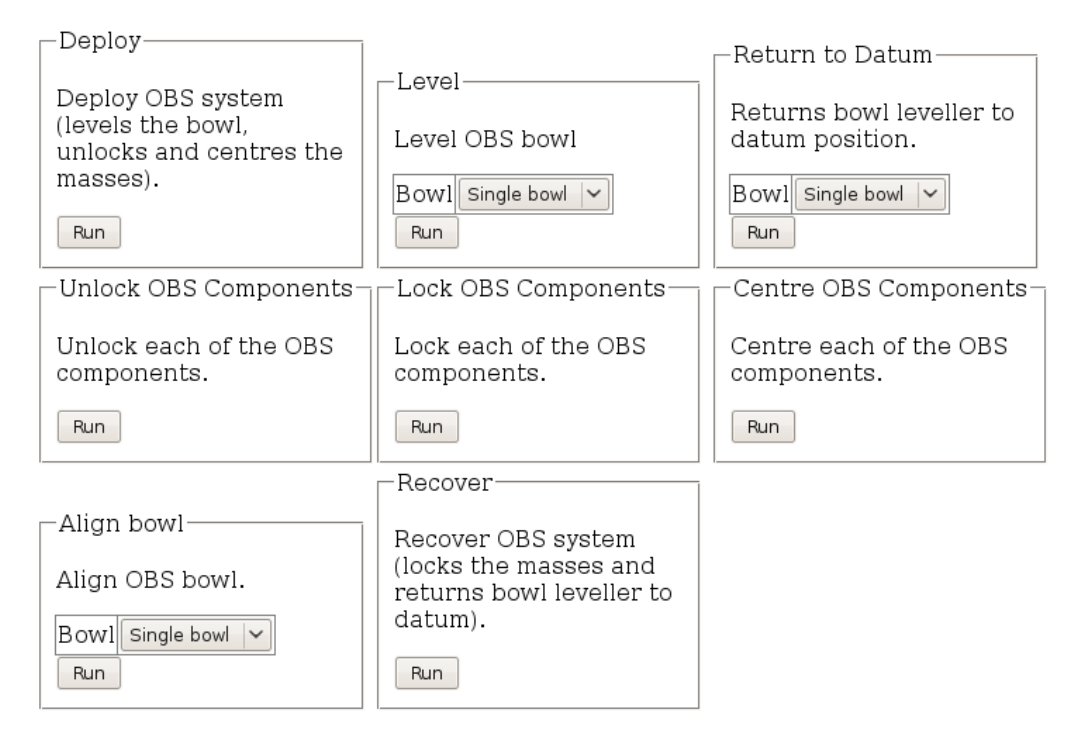

In normal use, only "Deploy" (described in section 2.3 on page 10) and "Recover" (described here) will be required. Both of these run sequences of individual commands and it is possible to run any of these individual commands from this screen.

The recovery sequence is:

- Lock OBS Components- lock each sensor in turn; and
- Return to Datum return the bowl leveller to the "home" position

The entire sequence can be run in the correct order by clicking the "Run" button in the "Recover" box. This produces diagnostic output to signify the progress of the operation. Typical output is reproduced here, with explanatory notes.

# **Digitiser Control**

## GSLA-1717

#### Recover

```
GSLA 171700 CMG1T2MCommand Mode
1 blocks in buffer | 255 blocks free
Guralp Systems Ltd - DM+FW v.106 mgs 17/08/09 (Build 33)
 ok_1717
RECOVER
Lock sensors for recovery? y/n
? У
Z Mass Locking..
 86 249
Success
Vertical Mass Locked Turned
Mass Position -102%
N/S Mass Locking..
 82 249
Success
North/South Mass Locked Not Turned
Mass Position 102\%
E/W Mass Locking..
 86 249
Success
East/West Mass Locked Not Turned
Mass Position 102%
    41
   41
    41
    40
    39
    39 Limit Switch 1 1 0 1 1 1 1 1 1 1 0 1 0 1 1 1
    39 1 1 0 1 1 1 1 1
    39 1 1 0 1 1 1 1 1
    40 1 1 0 1 1 1 1 1
    40 1 1 0 1 1 1 1 1
    41 1 1 0 1 1 1 1 1
    41 1 1 0 1 1 1 1 1
    41
       1 1 1 1 1 1 1 1 TiltNull set 42
    1
Tilt |Rotate|
                  Х |
                         Y
                            -258 ok_1717
     -1
             1
                   -3
```

Command 'Recover' run successfully

Generated at 2009-08-18T11:19:11Z by digitiser-control.cgi 2.0.2 . Portions of output copyright (c)2009, Guralp Systems Ltd.

# **3** Appendices

# 3.1 Main Connector pin-out

This is a SEACON MIN-M-25-FSS 25-pin male connector.

A suitable mating connector is provided. Additional connectors are available from Güralp Systems Ltd. or from Seacon directly at <u>http://www.seaconbrantner.com/</u>.

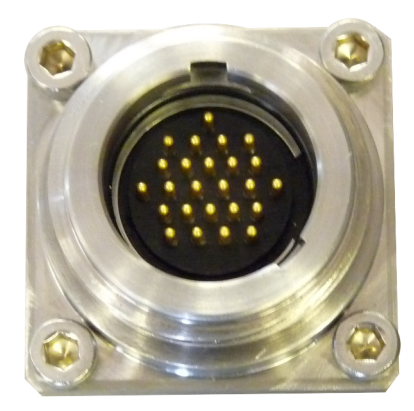

The pin use is illustrated below and tabulated overleaf:

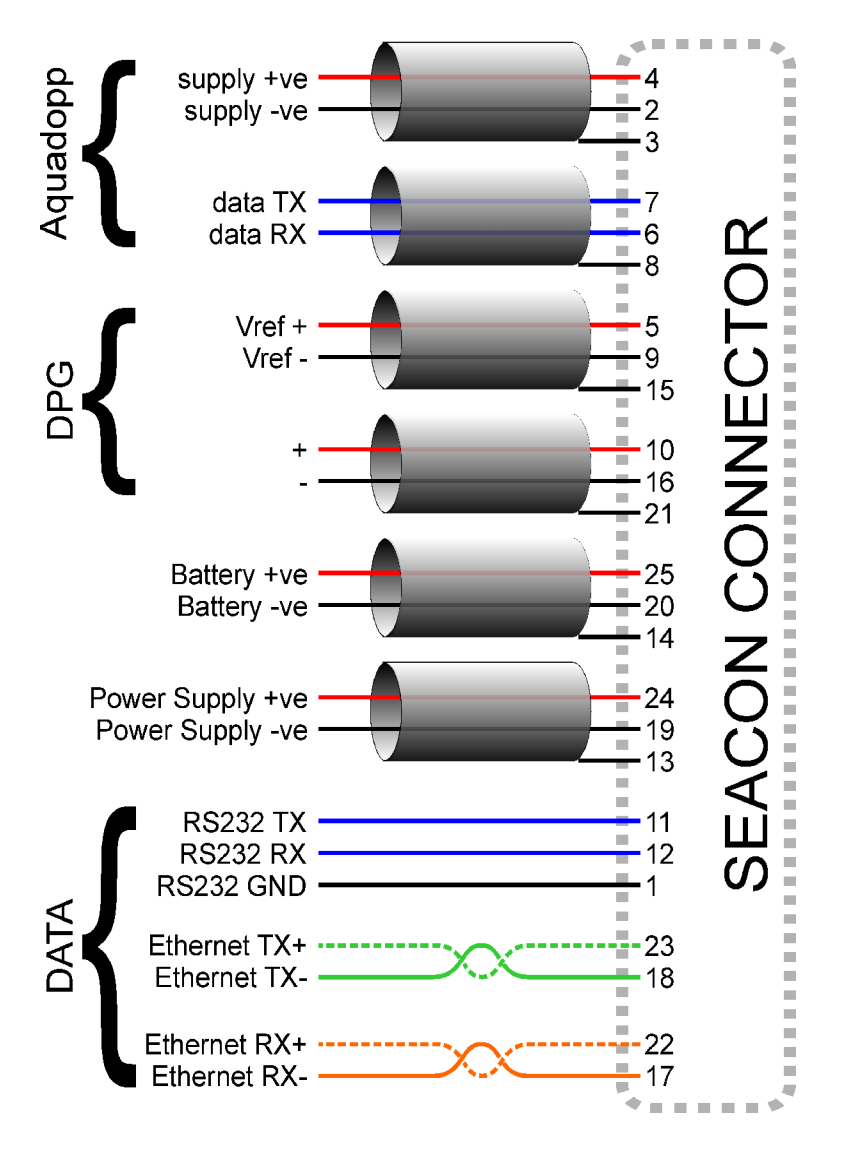

Pin Function

- 1 EAM data ground
- 2 Aquadopp positive supply V+
- 3 Aquadopp supply ground
- 4 Aquadopp power cable braid (shield)
- 5 DPG positive reference voltage +Vref
- 6 Aquadopp receive data
- 7 Aquadopp transmit data
- 8 Aquadopp data cable braid (shield)
- 9 DPG negative reference voltage -Vref
- 10 DPG +
- 11 EAM DATA OUT transmit data
- 12 EAM DATA OUT receive data
- 13 main power supply cable braid (shield)
- 14 battery supply cable braid (shield)
- 15 DPG reference voltage cable braid (shield)
- 16 DPG -
- 17 Ethernet Rx-
- 18 Ethernet Tx-
- 19 main power supply -ve
- 20 battery -ve
- 21 DPG signal? cable braid (shield)
- 22 Ethernet Rx+
- 23 Ethernet Tx+
- 24 Main power supply +ve
- 25 battery +ve

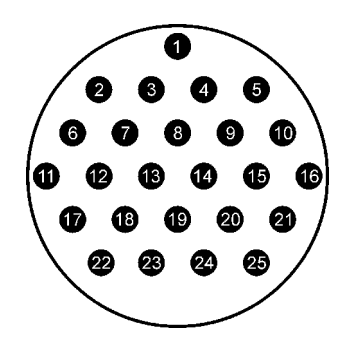

Wiring details for the compatible socket, as seen from the cable end.

# 3.2 Test harness pin-outs

#### 3.2.1 Overview

The test harness is shown below. Pin numbers in *italics* refer to the pins in the Seacon connector, as documented in Section 3.1 on page 20. The individual connectors are described in the following sections.

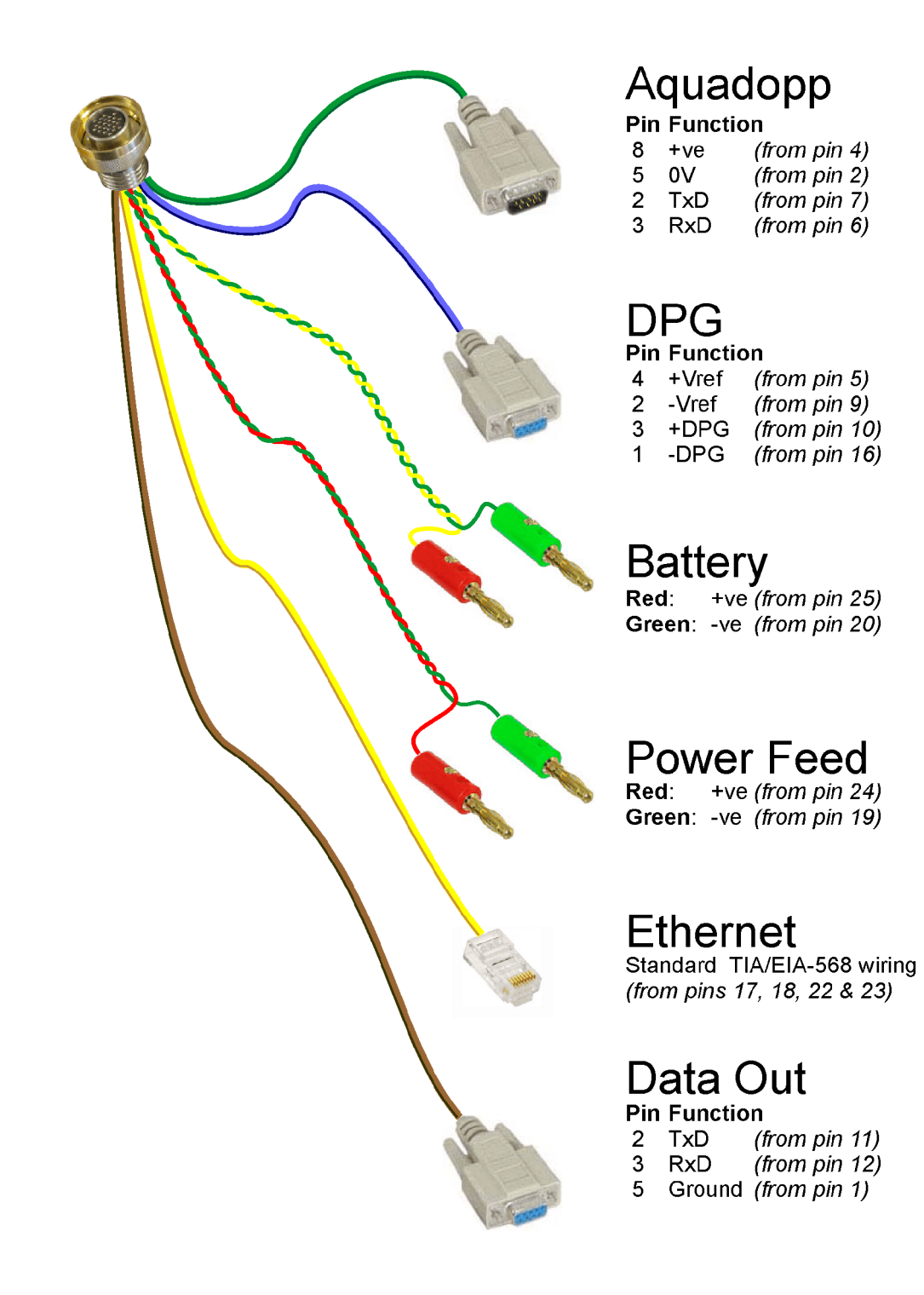

#### 3.2.2 Aquadopp test connector

These are standard DE9M (TIA-574) sub-miniature (D-sub) plugs, conforming to DIN 41652 and MIL-DTL-24308. They are very widely available, as are suitable mating connectors.

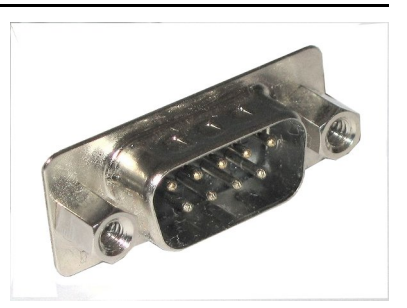

| Pin | Function                | Associated Seacon pin |
|-----|-------------------------|-----------------------|
| 1   | not connected           |                       |
| 2   | RS232 transmitted data* | 7                     |
| 3   | RS232 received data*    | 6                     |
| 4   | not connected           |                       |
| 5   | Ground                  | 2                     |
| 6   | not connected           |                       |
| 7   | not connected           |                       |
| 8   | Supply voltage +ve      | 4                     |
| 9   | not connected           |                       |

**\*Note:** The Aquadopp is considered the DTE and the Neptune OBS the DCE for this connection, so "transmitted" refers to data *from* the Aquadopp and "received" to data received by the Aquadopp.

**Note**: the supply lines are shielded with the cable braid connected to pin 3 of the Seacon connector.

**Note:** the data lines are shielded with the cable braid connected to pin 8 of the Seacon connector.

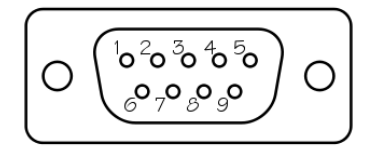

Wiring details for the compatible socket, DE9F, as seen from the cable end.

#### 3.2.3 Differential Pressure Gauge test connector

standard DE9F These (TIA-574) are sub-miniature (D-sub) line sockets, conforming to DIN 41652 and MIL-DTL-24308. They are very widely available, as are suitable mating connectors.

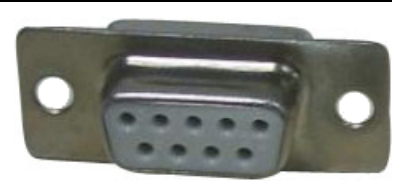

| Pin | Function      | Associated Seacon pin |
|-----|---------------|-----------------------|
| 1   | -DPG          | 16                    |
| 2   | - Vref        | 9                     |
| 3   | +DPG          | 10                    |
| 4   | +Vref         | 5                     |
| 5   | not connected |                       |
| 6   | not connected |                       |
| 7   | not connected |                       |
| 8   | not connected |                       |
| 9   | not connected |                       |

**Note**: the '+' and '-' lines are shielded with the cable braid connected to pin 21 of the Seacon connector.

**Note:** the reference lines are shielded with the cable braid connected to pin 15 of the Seacon connector.

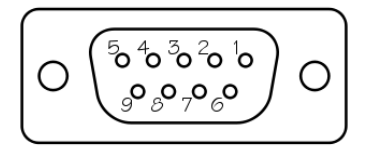

Wiring details for the compatible plug, DE9M, as seen from the cable end.

#### 3.2.4 Battery test connectors

These are standard 4mm "banana" plugs. They are very widely available, as are suitable mating connectors.

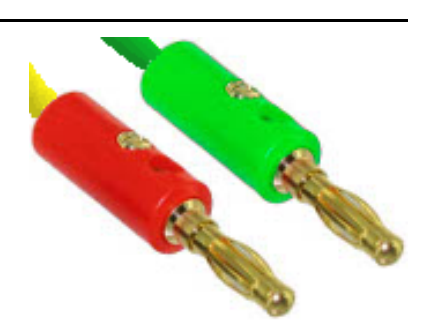

| Cable / Plug  | Function | Associated Seacon pin |
|---------------|----------|-----------------------|
| Yellow / Red  | +ve      | 25                    |
| Green / Green | -ve      | 20                    |

Note: if the battery cable is shielded, the cable braid should be connected to pin 14 of the Seacon connector.

#### 3.2.5 Power Supply test connectors

These are standard 4mm "banana" plugs. They are very widely available, as are suitable mating connectors.

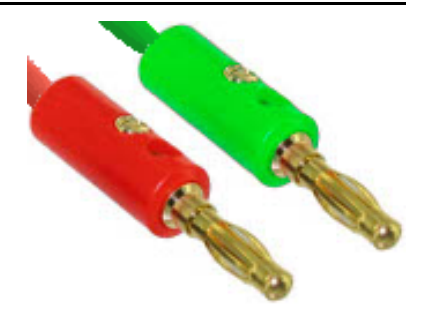

| Cable / Plug  | Function | Associated Seacon pin |
|---------------|----------|-----------------------|
| Red / Red     | +ve      | 24                    |
| Green / Green | -ve      | 19                    |

**Note**: if the power supply cable is shielded, the cable braid should be connected to pin 13 of the Seacon connector.

#### 3.2.6 RS232 Data Out test connector

This is standard DE9F (TIA-574) а sub-miniature (D-sub) line sockets, conforming to DIN 41652 and MIL-DTL-24308. They are very widely available, as are suitable mating connectors.

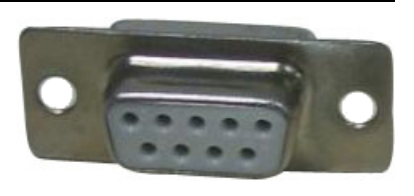

| Pin | Function          | Associated Seacon pin |
|-----|-------------------|-----------------------|
| 1   | not connected     |                       |
| 2   | Transmitted data* | 11                    |
| 3   | Received data*    | 13                    |
| 4   | not connected     |                       |
| 5   | Ground            | 1                     |
| 6   | not connected     |                       |
| 7   | not connected     |                       |
| 8   | not connected     |                       |
| 9   | not connected     |                       |

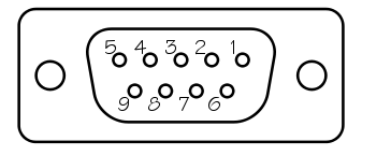

Wiring details for the compatible plug, DE9M, as seen from the cable end.

**Note**: The embedded CMG-EAM is considered to be the DTE for this connection, so "Transmitted" refers to data *from* the CMG-EAM and "Received" refers to data received by the CMG-EAM.

#### 3.2.7 Ethernet test connector

This is a standard 8P8C modular line jack, conforming to ANSI/TIA-968-A and IEC 60603. They are very widely available, as are suitable mating connectors.

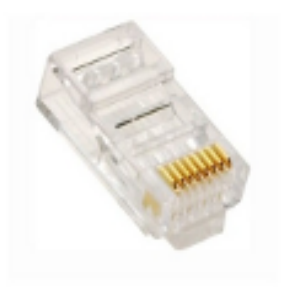

| Pin | Function      | Associated Seacon pin |
|-----|---------------|-----------------------|
| 1   | Rx +          | 22                    |
| 2   | Rx -          | 17                    |
| 3   | Tx +          | 23                    |
| 4   | not connected |                       |
| 5   | not connected |                       |
| 6   | Tx -          | 18                    |
| 7   | not connected |                       |
| 8   | not connected |                       |

**Note**: the connector is wired in "MDI" mode, which is suitable for connection to a hub, switch or router. In order to make a direct connection to, for example, a PC's network adaptor, it may be necessary to use a cross-over adaptor.

Note: the colour-codes of the individual cable cores conform to TIA/EIA-568-B.

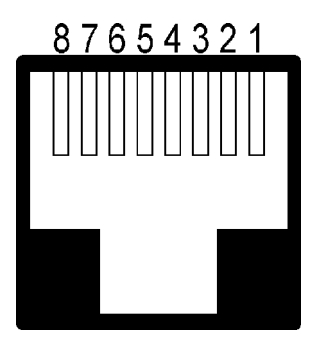

Wiring details for the compatible socket, as seen from the back, e.g. when soldering.

# 4 Revision history 2009-08-19 A New Document